# Fisher<sup>™</sup> FIELDVUE<sup>™</sup> DLC3020f Digital Level Controller for FOUNDATION<sup>™</sup> fieldbus

# Contents

| Installation           | . 2 |
|------------------------|-----|
| Mounting               | . 6 |
| Electrical Connections | 10  |
| Configuration          | 13  |
| Calibration            | 27  |
| Specifications         | 30  |

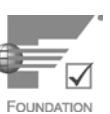

This quick start quide applies to:

| Device Type       | 3020 |
|-------------------|------|
| Device Revision   | 1    |
| Hardware Revision | 1.0  |
| Firmware Revision | 1.0  |
| DD Revision       | 0x03 |

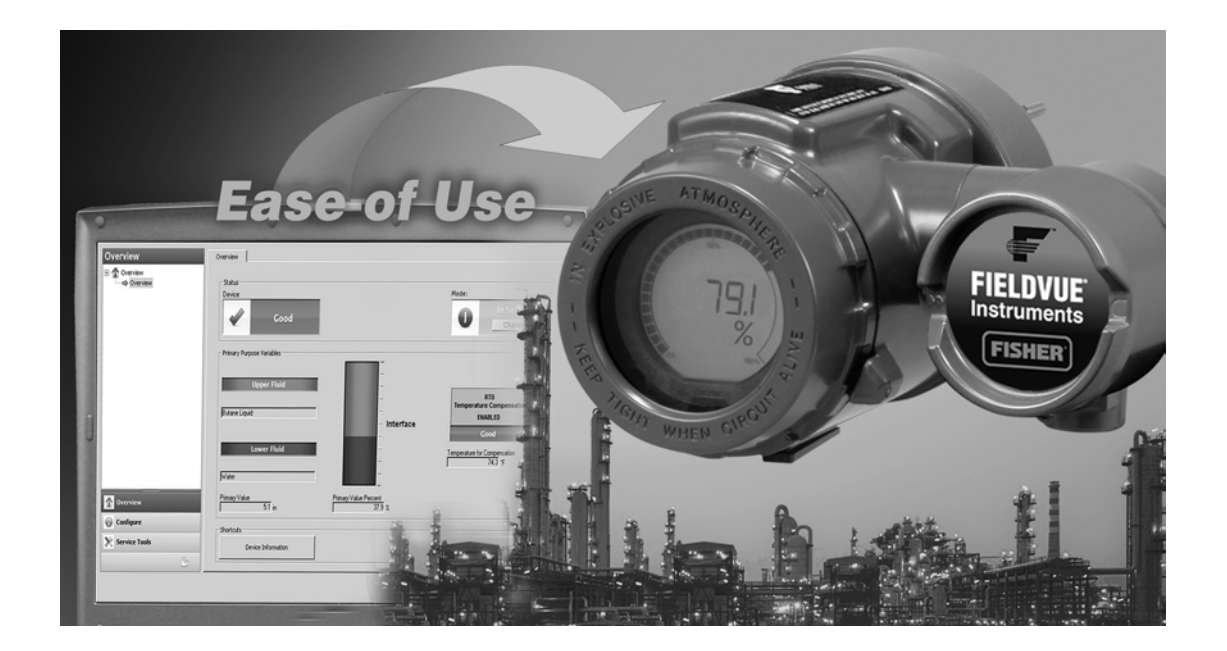

#### Note

This guide provides installation, setup and calibration information for the DLC3020f digital level controller using AMS Suite: Intelligent Device Manager. For all other information on this product, including reference materials, maintenance procedures and replacement parts details, refer to the DLC3020f Instruction Manual (<u>D103434X012</u>). If a copy of this document is required, contact your <u>Emerson sales office</u> or go to Fisher.com.

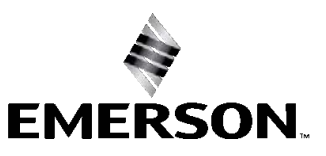

FISHER

# Installation

#### A WARNING

To avoid personal injury or property damage, always wear protective gloves, clothing, and eyewear when performing any installation operations.

Personal injury or property damage due to sudden release of pressure, contact with hazardous fluid, fire, or explosion can be caused by puncturing, heating, or repairing a displacer that is retaining process pressure or fluid. This danger may not be readily apparent when disassembling the sensor or removing the displacer. Before disassembling the sensor or removing the displacer, observe the appropriate warnings provided in the sensor instruction manual.

Check with your process or safety engineer for any additional measures that must be taken to protect against process media.

Refer to figure 1 for the installation flow chart.

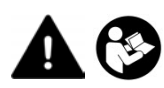

Do not install, operate, or maintain a DLC3020f digital level controller without being fully trained and qualified in field instrument and accessory installation, operation, and maintenance. To avoid personal injury or property damage, it is important to carefully read, understand, and follow all of the contents of this manual, including all safety cautions and warnings. Refer to the appropriate supplement listed below for hazardous area approvals and special instructions for "safe use" and installations in hazardous locations. If you have any questions regarding these instructions contact your <u>Emerson sales office</u> before proceeding.

- CSA Hazardous Area Approvals DLC3020f Digital Level Controller (D104408X012)
- FM Hazardous Area Approvals DLC3020f Digital Level Controller (D104409X012)
- ATEX Hazardous Area Approvals DLC3020f Digital Level Controller (D104410X012)
- IECEx Hazardous Area Approvals DLC3020f Digital Level Controller (D104411X012)

All documents are available from your Emerson sales office or at Fisher.com. Contact your Emerson sales office for all other approval/certification information.

#### Figure 1. Installation Flowchart

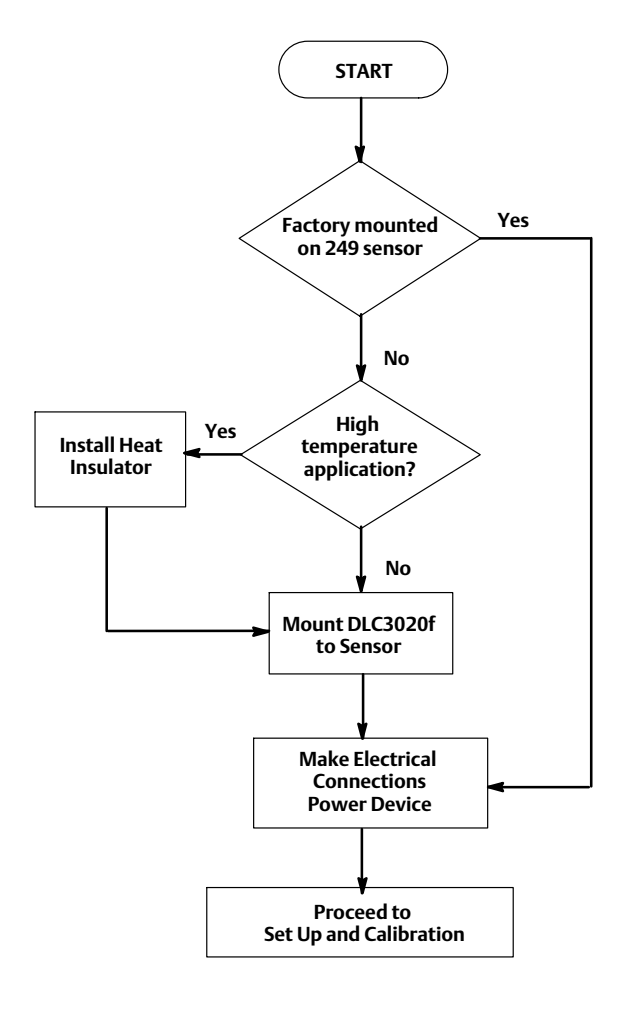

# Configuration: On the Bench or in the Field

Configure the digital level controller before or after installation in the field.

It may be useful to configure the instrument on the bench before installation to ensure proper operation, and to familiarize yourself with its functionality.

# Protecting the Coupling and Flexures

#### NOTICE

Damage to flexures and other parts can cause measurement errors. Observe the following steps before moving the sensor and controller.

# Lever Lock

The lever lock is built in to the coupling access door. When the door is open, it positions the lever in the neutral travel position for coupling. In some cases, this function is used to protect the lever assembly from violent motion during shipment.

A DLC3020f digital level controller will have one of the following mechanical configurations when received:

1. A fully assembled and coupled caged-displacer system shipped with the displacer or driver rod blocked within the operating range by mechanical means. In this case, the access handle (figure 2) will be in the unlocked position. Remove the displacer blocking hardware before calibration (see the appropriate sensor instruction manual). The coupling should be intact.

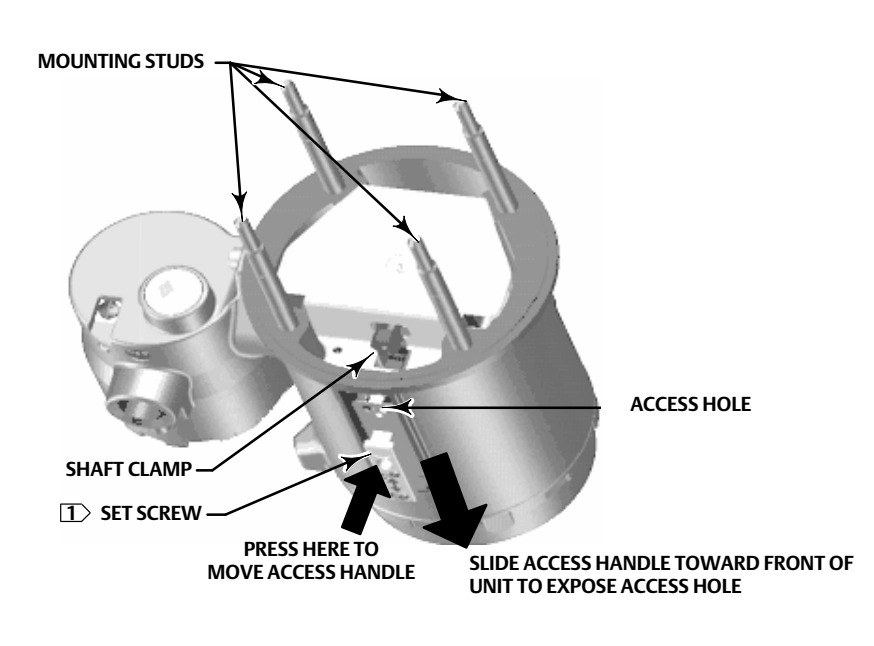

Figure 2. Sensor Connection Compartment (Adapter Ring Removed for Clarity)

NOTE:

NOTICE

When shipping an instrument mounted on a sensor, if the lever assembly is coupled to the linkage, and the linkage is constrained by the displacer blocks, use of the lever lock may result in damage to bellows joints or flexure.

- 2. If the displacer cannot be blocked because of cage configuration or other concerns, the transmitter is uncoupled from the torque tube by loosening the coupling nut, and the access handle will be in the locked position. Before placing such a configuration into service, couple the instrument to the sensor as follows:
  - a. Slide the access handle to the open position to lock the lever assembly in place and expose the access hole. Press on the back of the handle as shown in figure 2 then slide the handle toward the front of the unit. Be sure the locking handle drops into the detent.
  - b. If in process, ensure that the level or interface is in the lowest position on the displacer.
  - c. If on the bench, ensure that the displacer is dry and the displacer rod lever arm is not hitting a travel stop.
  - d. Insert a 10 mm deep well socket through the access hole and onto the torque tube shaft clamp nut. Tighten the clamp nut to a maximum torque of 2.1 N•m (18 lbf•in).
  - e. Slide the access handle to the closed position for operation or calibration. (Press on the back of the handle as shown in figure 2 then slide the handle toward the rear of the unit.) Be sure the locking handle drops into the detent.

# Mounting

## Mounting the 249 Sensor

The 249 sensor is mounted using one of two methods, depending on the specific type of sensor. If the sensor has a caged displacer, it typically mounts on the side of the vessel as shown in the left image in figure 3. If the sensor has a cageless displacer, the sensor mounts on the side or top of the vessel as shown in the right image in figure 3.

#### Figure 3. Typical Mounting

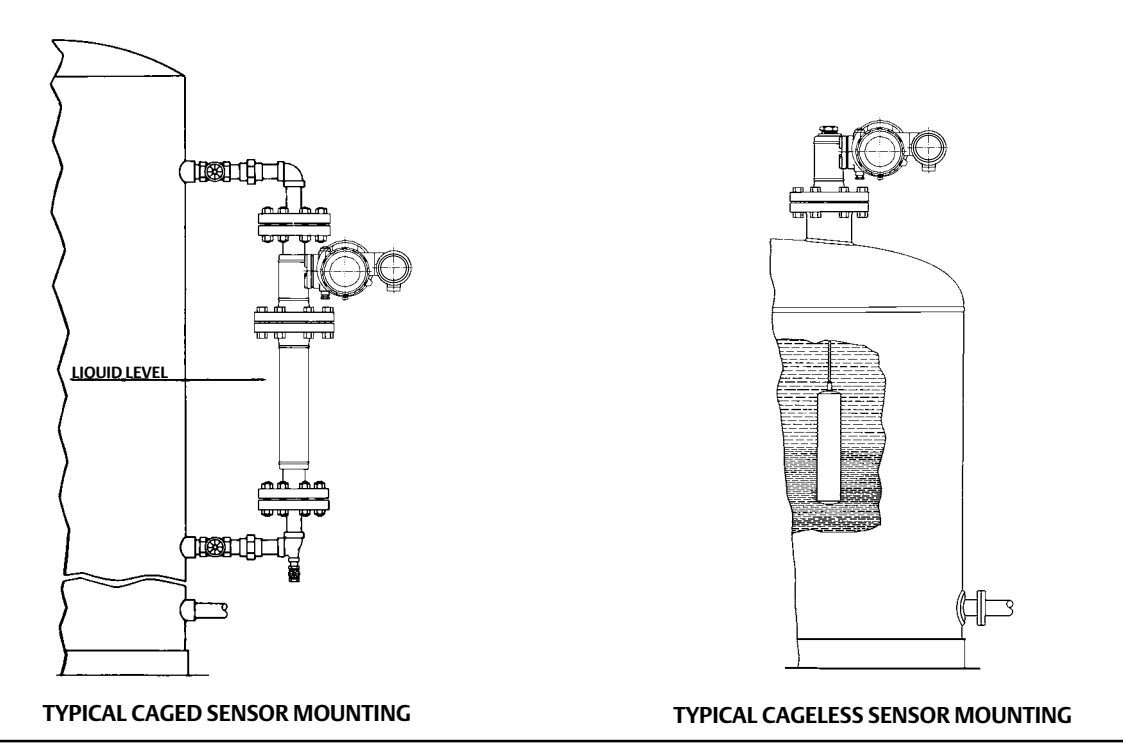

The DLC3020f digital level controller is typically shipped attached to the sensor. If ordered separately, it may be convenient to mount the digital level controller to the sensor and perform the initial setup and calibration before installing the sensor on the vessel.

#### Note

Caged sensors have a rod and block installed on each end of the displacer to protect the displacer in shipping. Remove these parts before installing the sensor to allow the displacer to function properly.

# DLC3020f Orientation

Mount the DLC3020f with the torque tube shaft clamp access hole (see figure 2) pointing downward to allow accumulated moisture drainage.

#### Note

If alternate drainage is provided by the user, and a small performance loss is acceptable, the instrument could be mounted in 90 degree rotational increments around the pilot shaft axis. The LCD meter may be rotated in 90 degree increments to accommodate this.

The digital level controller and torque tube arm are attached to the sensor either to the left or right of the displacer, as shown in figure 4. This can be changed in the field on the 249 sensors (refer to the appropriate sensor instruction manual). Changing the mounting also changes the effective action, because the torque tube rotation for increasing level, (looking at the protruding shaft), is clockwise when the unit is mounted to the right of the displacer and counter-clockwise when the unit is mounted to the left of the displacer.

All 249 caged sensors have a rotatable head. That is, the digital level controller can be positioned at any of eight alternate positions around the cage as indicated by the position numbers 1 through 8 in figure 4. To rotate the head, remove the head flange bolts and nuts and position the head as desired.

# Mounting the DLC3020f on a 249 Sensor

Refer to figure 2 unless otherwise indicated.

- 1. If the set screw in the access handle (figure 5) is driven against the spring plate, back it out until the head is flush with the outer surface of the handle, using a 2 mm hex key. Slide the access handle to the open position to lock the lever assembly in place and to expose the access hole. Press on the back of the handle as shown in figure 2 then slide the handle toward the front of the unit. Be sure the locking handle drops into the detent.
- 2. Using a 10 mm deep well socket inserted through the access hole, loosen the shaft clamp (figure 2).
- 3. Remove the hex nuts from the mounting studs. Do not remove the adapter ring.

#### Note

Measurement errors can occur if the torque tube assembly is bent or misaligned during installation.

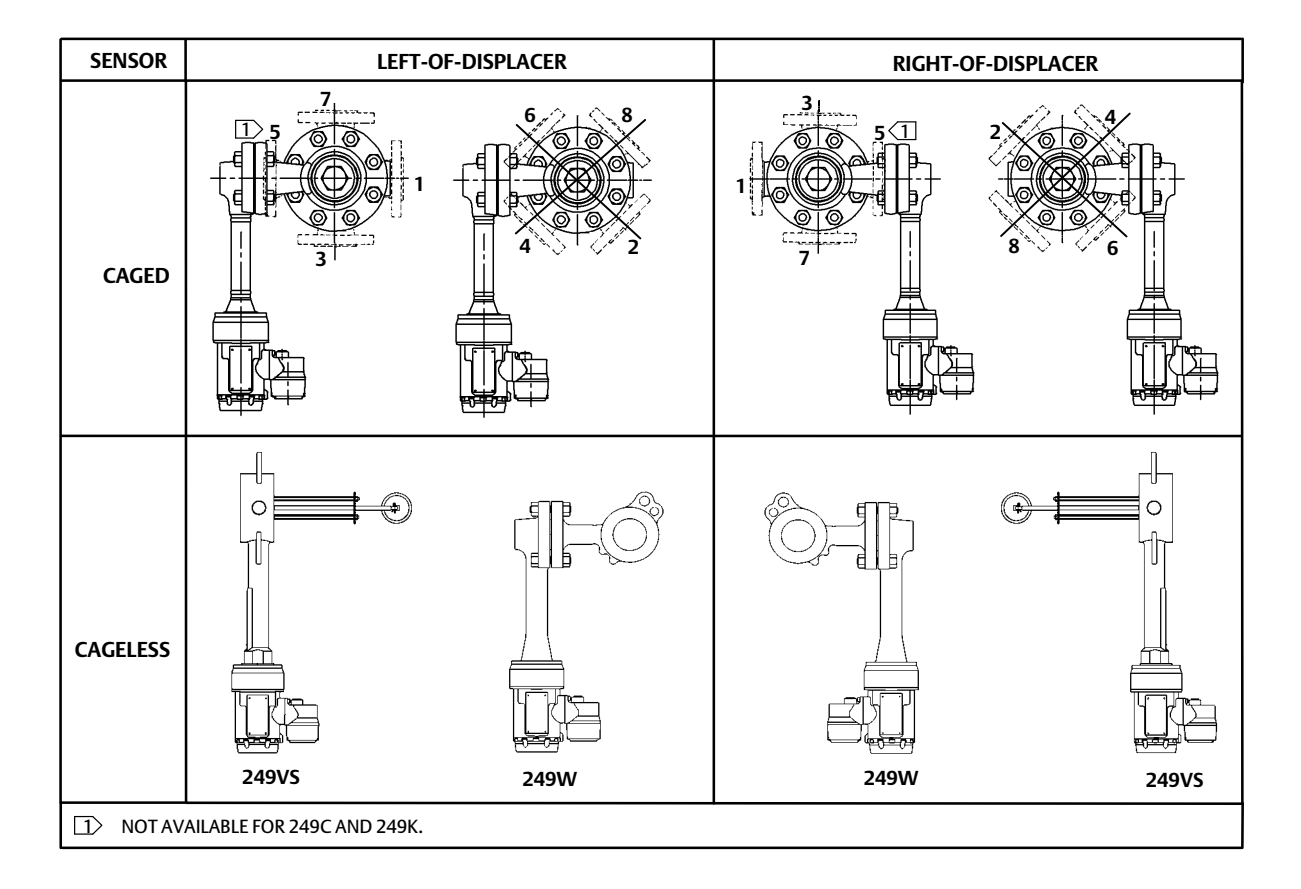

#### Figure 4. Typical Mounting Positions for the FIELDVUE DLC3020f Digital Level Controller on a Fisher 249 Sensor

#### Figure 5. Close-up of Set-Screw

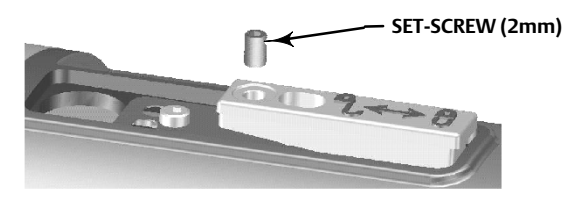

- 4. Position the digital level controller so the access hole is on the bottom of the instrument.
- 5. Carefully slide the mounting studs into the sensor mounting holes until the digital level controller is snug against the sensor mounting flange.
- 6. Reinstall the hex nuts on the mounting studs and tighten the hex nuts to 10 N•m (88.5 lbf•in).

# Mounting the DLC3020f for High Temperature Applications

Refer to figure 6 for parts identification except where otherwise indicated.

The digital level controller requires an insulator assembly when temperatures exceed the limits shown in figure 7.

A torque tube shaft extension is required for a 249 sensor when using an insulator assembly.

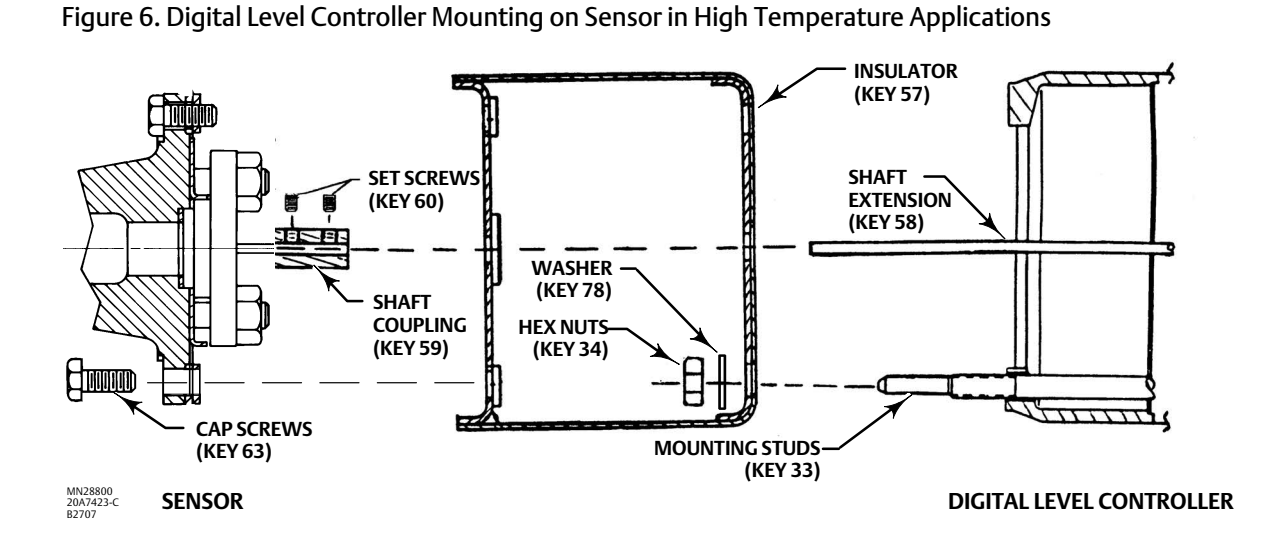

Figure 7. Guidelines for Use of Optional Heat Insulator Assembly

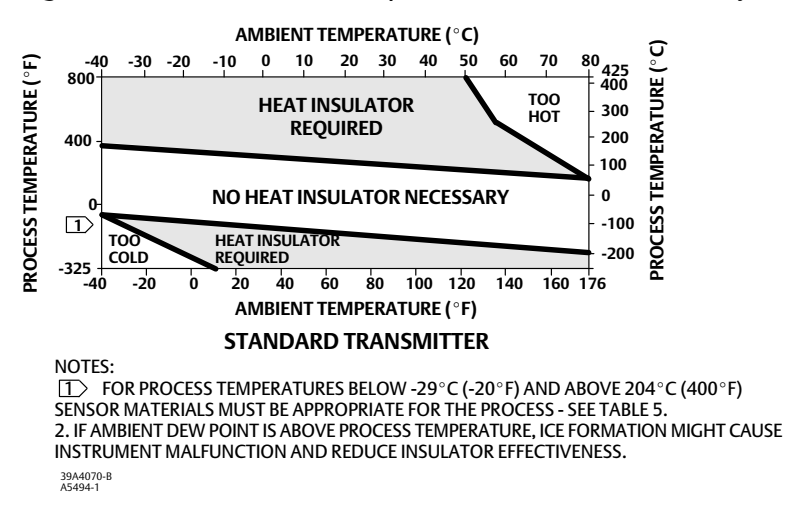

#### Note

Measurement errors can occur if the torque tube assembly is bent or misaligned during installation.

- 1. When mounting a DLC3020f on a 249 sensor, secure the shaft extension to the sensor torque tube shaft via the shaft coupling and set screws, with the coupling centered as shown in figure 6.
- 2. Slide the access handle to the locked position to expose the access hole. Press on the back of the handle as shown in figure 2 then slide the handle toward the front of the unit. Be sure the locking handle drops into the detent.
- 3. Remove the hex nuts from the mounting studs.
- 4. Position the insulator on the digital level controller, sliding the insulator straight over the mounting studs.
- 5. Install four washers (key 78) over the studs. Install the four hex nuts and tighten.
- 6. Carefully slide the digital level controller with the attached insulator over the shaft coupling so that the access hole is on the bottom of the digital level controller.
- 7. Secure the digital level controller and insulator to the torque tube arm with four cap screws.
- 8. Tighten the cap screws to 10 N•m (88.5 lbf•in).

# **Electrical Connections**

The following describes how to make fieldbus connections to the digital level controller.

#### A WARNING

To avoid personal injury resulting from electrical shock, do not exceed the maximum input voltage specified in table 4 or on the product nameplate. If the input voltage specified differs, do not exceed the lowest specified maximum input voltage.

#### **WARNING**

Select wiring and/or cable glands that are rated for the environment of use (such as hazardous area, ingress protection and temperature). Failure to use properly rated wiring and/or cable glands can result in personal injury or property damage from fire or explosion

Wiring connections must be in accordance with local, regional, and national codes for any given hazardous area approval. Failure to follow the local, regional, and national codes could result in personal injury or property damage from fire or explosion.

Personal injury or property damage caused by fire or explosion may occur if this connection is attempted in a potentially explosive atmosphere or in an area that has been classified as hazardous. Confirm that area classification and atmosphere conditions permit the safe removal of the terminal box cover before proceeding

## **Fieldbus Connections**

The digital level controller is normally powered over the bus from a fieldbus 9 to 32 volt power supply and can be connected to the segment using field wiring. Refer to the site preparation guide for proper wire types, termination, length, etc. for a fieldbus segment.

#### Note

As shipped from the factory, the DLC3020f will have the transducer block mode set Out of Service. See the Configuration section for information on setup and calibration and placing the instrument in service. The initial value for all blocks are shown in the parameter list for each block in the Blocks section.

- 1. Remove the terminal box cover (key 6) from the terminal box (key 5).
- 2. Bring the field wiring into the terminal box. When applicable, install conduit using local and national electrical codes which apply to the application.
- 3. Connect one wire from the control system output card to the LOOP + terminal in the terminal box as shown in figure 8. Connect the other wire from the control system output card to the LOOP terminal. The instrument is not polarity sensitive.

#### A WARNING

Personal injury or property damage, caused by fire or explosion, can result from the discharge of static electricity. Connect a 14 AWG (2.08 mm<sup>2</sup>) ground strap between the digital level controller and earth ground when flammable or hazardous gases are present. Refer to national and local codes and standards for grounding requirements.

- 4. As shown in figure 8, ground terminals are available for connecting a safety ground, earth ground, or drain wire. The safety ground terminal is electrically identical to the earth ground. Make connections to these terminals following national and local codes and plant standards.
- 5. Replace and tighten the terminal box cover, ensuring that it is weather-tight; engage the optional set screw lock if required.

Figure 8. Terminal Box Assembly

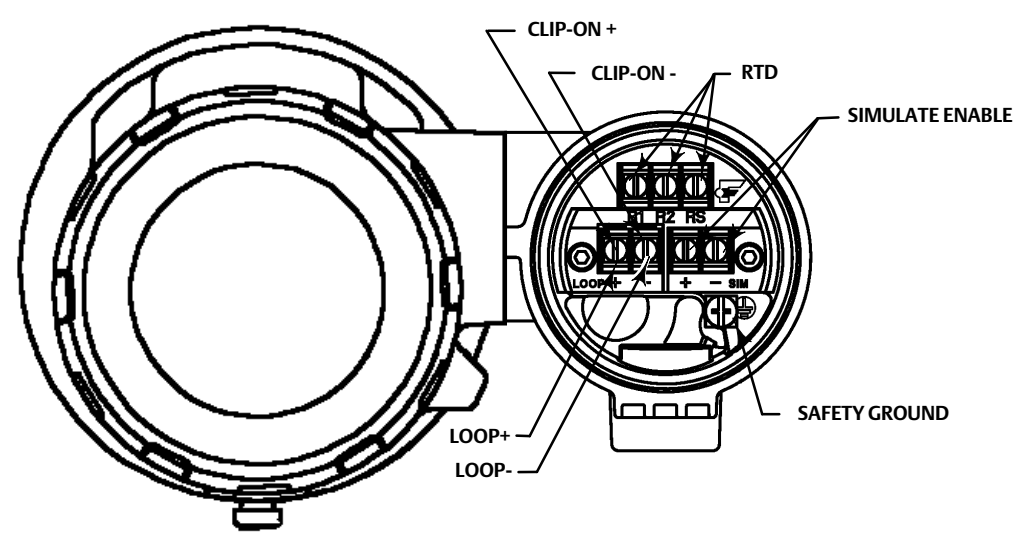

### **Communication Connections**

#### A WARNING

Personal injury or property damage caused by fire or explosion may occur if this connection is attempted in a potentially explosive atmosphere or in an area that has been classified as hazardous. Confirm that area classification and atmosphere conditions permit the safe removal of the terminal box cap before proceeding.

#### Note

Host system device manager interfaces, such as Emerson's AMS Device Manager or an Emerson Device Communicator communicate directly with the device.

A FOUNDATION fieldbus communicating device, such as an Emerson Device Communicator, interfaces with the DLC3020f from any wiring termination point in the segment. If you choose to connect the fieldbus communicating device directly to the instrument, attach the device to the LOOP + / - clip-on connections inside the terminal box to provide local communications with the instrument.

# Accessing Configuration and Calibration Procedures

Navigation paths for Configuration and Calibration procedures are included for both AMS Device Manager and the Device Communicator.

For example, to access Guided Calibrations:

| AMS Device Manager  | Configure > Calibrate > Guided Calibrations                                         |
|---------------------|-------------------------------------------------------------------------------------|
| Device Communicator | Configure > Calibrate > Full Calibration (Bench) <u>or</u> Full Calibration (Field) |

Menu selections are shown in italics, e.g., Full Calibration (Field).

# Configuration

#### Note

This quick start guide documents procedures in AMS Device Manager 10.5 and later. Earlier versions of AMS Device Manager contain the same procedures and methods, but access is through the block in which they reside.

#### Note

The primary transducer block must be set to out of service before the device can be configured.

When using AMS Device Manager 10.1 and earlier go to Target Mode in Block Modes tab to set the primary transducer block in and out of service. Refer to figure 9.

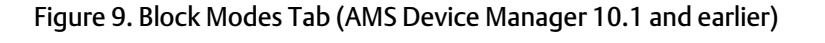

| BLOCK MODES – | Demo Unit 002 [Fisher Type DLC3020f Di      Fie Actions Hep      Configure      Digal Level Controller (TRANSDUCE)      Digal Level Controller (TRANSDUCE)      Marcu Setup      Caltrate      0 | John Level Controller Rev. 1] | Target Mode    Automatic | SET THE TARGET<br>MODE TO OUT<br>OF SERVICE |
|---------------|----------------------------------------------------------------------------------------------------|-------------------------------|--------------------------|---------------------------------------------|
| Configure —   | Verview Configure Service Tools Tr                                                                                                    | ne: Current                   | OK Cancel Apply Heb      |                                             |

# **Guided Setup**

| AMS Device Manager  | Configure > Guided Setup     |
|---------------------|------------------------------|
| Device Communicator | Configure > Instrument Setup |

Access *Instrument Setup* from the Guided Setup tab, as shown in figure 10, for sensor, device and process fluid setup. Follow the prompts to setup the DLC3020f.

#### Figure 10. Guided Setup

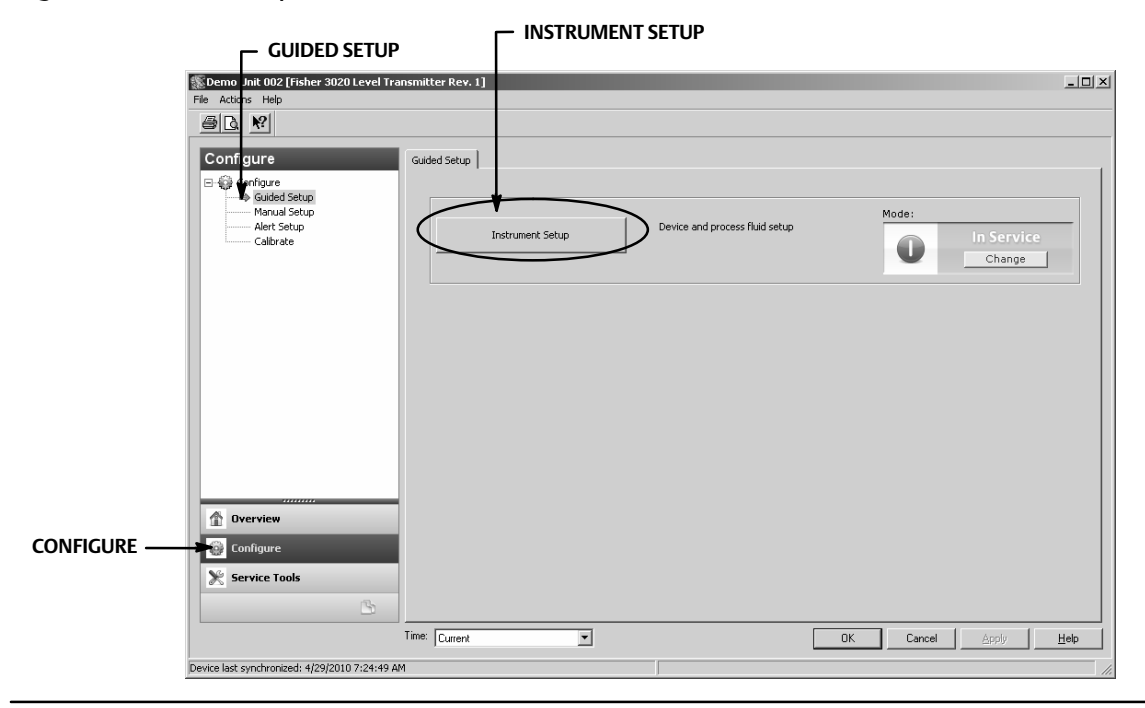

## Manual Setup

| AMS Device Manager  | Configure > Manual Setup |
|---------------------|--------------------------|
| Device Communicator | Configure > Manual Setup |

The Device, Process Fluid, Instrument Display, Snap Acting Control, and Options tabs are accessible through Manual Setup.

#### Note

An error will be generated if the instrument is put back in service without applying device configuration changes; you must apply changes before putting the instrument back In Service. To clear an error, set the Mode to Out of Service, select Apply, then put back In Service.

#### Device

Select the Device tab (figure 11) to access Variable Configuration, Sensor Limits, Sensor Hardware Information, Sensor Units, Mode, Sensor Parameters, Instrument Mount Position, and Torque Tube.

#### Variable Configuration

Type of Measurement-Level or Interface

Primary Value Range High-defines the maximum operational end point for reported PV.

*Primary Value Range Low*— defines the minimum operational end point for reported PV. Default is above zero.

#### Figure 11. Configure > Manual Setup > Device

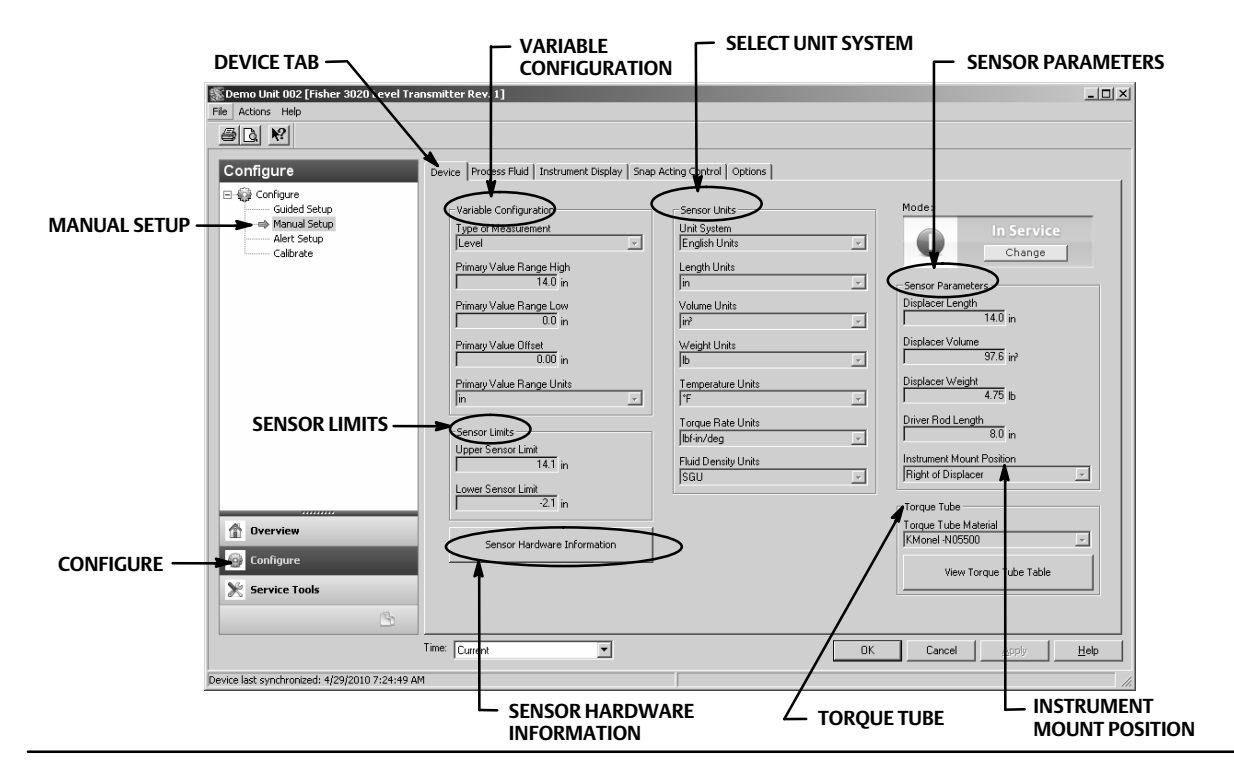

*Primary Value Offset*— the constant offset applied to the level/interface measurement.

Primary Value Range Units— units for PV, PV Range, and Sensor Limits.

#### Sensor Limits

*Upper Sensor Limit*— Indicates the maximum usable value for the Primary Value Range High.

*Lower Sensor Limit*— Indicates the minimum usable value for the Primary Value Range Low.

The Upper and Lower Sensor Limit limit what the DLC3020f can read; values above and below these limits will not be detected by the instrument. This is a dynamic reading based on temperature used when Temperature Compensation is enabled.

#### Sensor Hardware Information

Enter the following information by selecting Sensor Hardware Information.

Model Type, End Connection Style, End Connection Type, Body Material, Pressure Rating, Mechanical Sensor Serial Number, Displacer Size Displacer Material, Displacer Rating, G Dimension, Torque Tube Material, Torque Tube Wall, Heat Insulator.

Sensor information is typically found on the sensor nameplate.

#### Note

This data is informational only and is not used in calibration or PV calculations.

#### Sensor Units

Select the appropriate sensor units for your application.

#### Note

Default units from factory are SI (Metric).

If you choose Mixed Units you must select the units for each sensor parameter.

Unit System—English Units, Metric/SI Units, Mixed Units

Length Units-mm, cm, m, in, or ft

*Volume Units*—mm<sup>3</sup>, ml, L, in<sup>3</sup>

Weight Units-oz, lb, g, or kg

*Temperature Units*—°F, °R, °C, or K

Torque Rate Units-N•m/deg, dyne•cm/deg, lbf•in/deg

*Fluid Density Units*—degAPI, SGU (Specific Gravity) lb/in<sup>3</sup>, lb/ft<sup>3</sup>, lb/gal, degBaum hv, degBaum lt, kg/m<sup>3</sup>, g/cm<sup>3</sup>, kg/L, g/ml, or g/L

#### Sensor Parameters

Enter the sensor parameters. Selections shown in the drop down are based on the sensor units chosen.

Displacer Length Displacer Volume Displacer Weight Driver Rod Length Instrument Mount Position

#### Note

Table 1 provides the driver rod length of 249 sensors with vertical displacers. If your sensor isn't included in table 1 refer to figure 12 to determine the driver rod length.

#### Table 1. Driver Rod Length<sup>(1)</sup>

| Senser Ture(2)                                          | Driver Rod                                                  |                                                           |  |
|---------------------------------------------------------|-------------------------------------------------------------|-----------------------------------------------------------|--|
| Sensor Type(2)                                          | mm                                                          | Inch                                                      |  |
| 249                                                     | 203                                                         | 8.01                                                      |  |
| 249B                                                    | 203                                                         | 8.01                                                      |  |
| 249BF <sup>(3)</sup>                                    | 203                                                         | 8.01                                                      |  |
| 249BP                                                   | 203                                                         | 8.01                                                      |  |
| 249C                                                    | 169                                                         | 6.64                                                      |  |
| 249CP                                                   | 169                                                         | 6.64                                                      |  |
| 249К                                                    | 267                                                         | 10.5                                                      |  |
| 249L                                                    | 229                                                         | 9.01                                                      |  |
| 249N                                                    | 267                                                         | 10.5                                                      |  |
| 249P <sup>(3)</sup><br>(CL125-CL600)                    | 203                                                         | 8.01                                                      |  |
| 249P <sup>(3)</sup><br>(CL900-CL2500)                   | 229                                                         | 9.01                                                      |  |
| 249V (Special) <sup>(1)(3)</sup>                        | See serial card                                             | See serial card                                           |  |
| 249V (Std) <sup>(3)</sup>                               | 343                                                         | 13.5                                                      |  |
| 249VS                                                   | 343                                                         | 13.5                                                      |  |
| 249W                                                    | 203                                                         | 8.01                                                      |  |
| 1. Driver rod length is the perpendicular distance betw | een the vertical centerline of the displacer and the horizo | ntal centerline of the torque tube. See figure 12. If you |  |

This table applies to sensors with vertical displacers only. For sensor types not listed, or sensors with horizontal displacers, contact your Emerson sales office for the driver rod length. For other manufacturers' sensors, see the installation instructions for that mounting.
 249BF, 249P, and 249V sensors are only available in Europe.

#### Figure 12. Method of Determining Driver Rod Length from External Measurements

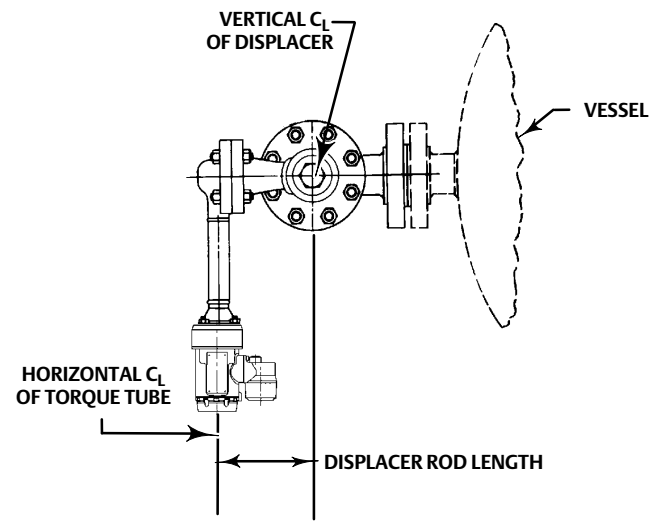

#### **Torque Tube**

*Torque Tube Material*—select the material of the torque tube being used. See the sensor nameplate.

*View Torque Tube Table*—select View Torque Tube Table to see the torque tube gain over the entire temperature range and the compensated torque rate.

#### Process Fluid

Select the Process Fluid tab (figure 13) to access Process Fluid, Temperature Compensation, and Mode.

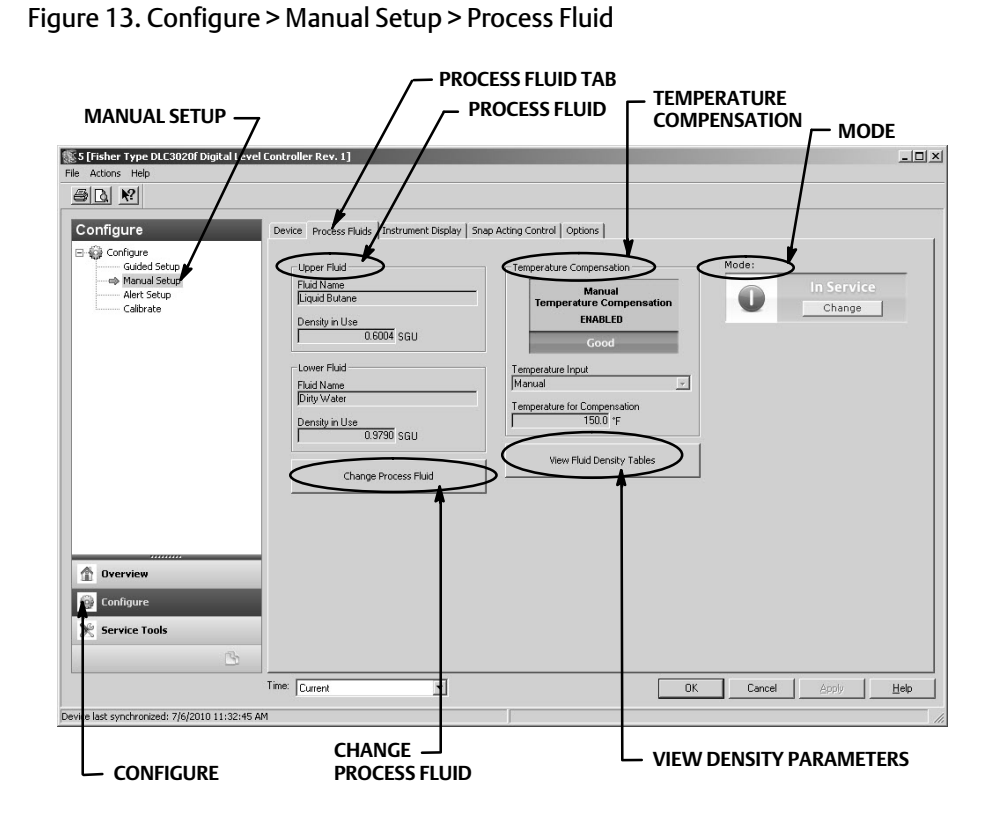

#### Note

The instrument software contains density tables for common categories of fluids. Custom tables can be built if needed.

Some fluid categories have wide variations within fluid types. Select the fluid category and then the fluid type.

Input the operating process temperature and the density. The DLC3020f will load the density table that best matches the fluid type at operating conditions.

#### Process Fluid

Fluid Name

#### Density In Use

Change Process Fluid —Select Change Process Fluid to begin the process to properly select the corrections for density of the fluid that occur at operational temperature.

If Temperature Compensation is selected, the proper density table for use in temperature compensation is selected. If Temperature Compensation is not needed, enter the operating conditions and name the fluid.

#### Temperature Compensation

If Temperature Compensation is selected, provide the following information:

Temperature Input-select None, Manual, AO Block, or RTD.

Temperature compensation, when enabled, can come from a manually entered temperature, a temperature from a fieldbus transmitter (AO block) or a temperature from an RTD.

Temperature for Compensation—the temperature in use for fluid density and torque tube material compensation.

#### View Fluid Density Table

Select View Fluid Density Table to see information concerning the temperature effect on process fluid density.

#### Instrument Display

Select the Instrument Display tab (figure 14) to access Display Option, Device Display Primary Value Units, Decimal Places, Display Primary Value Offset, and Scrolling Message Control.

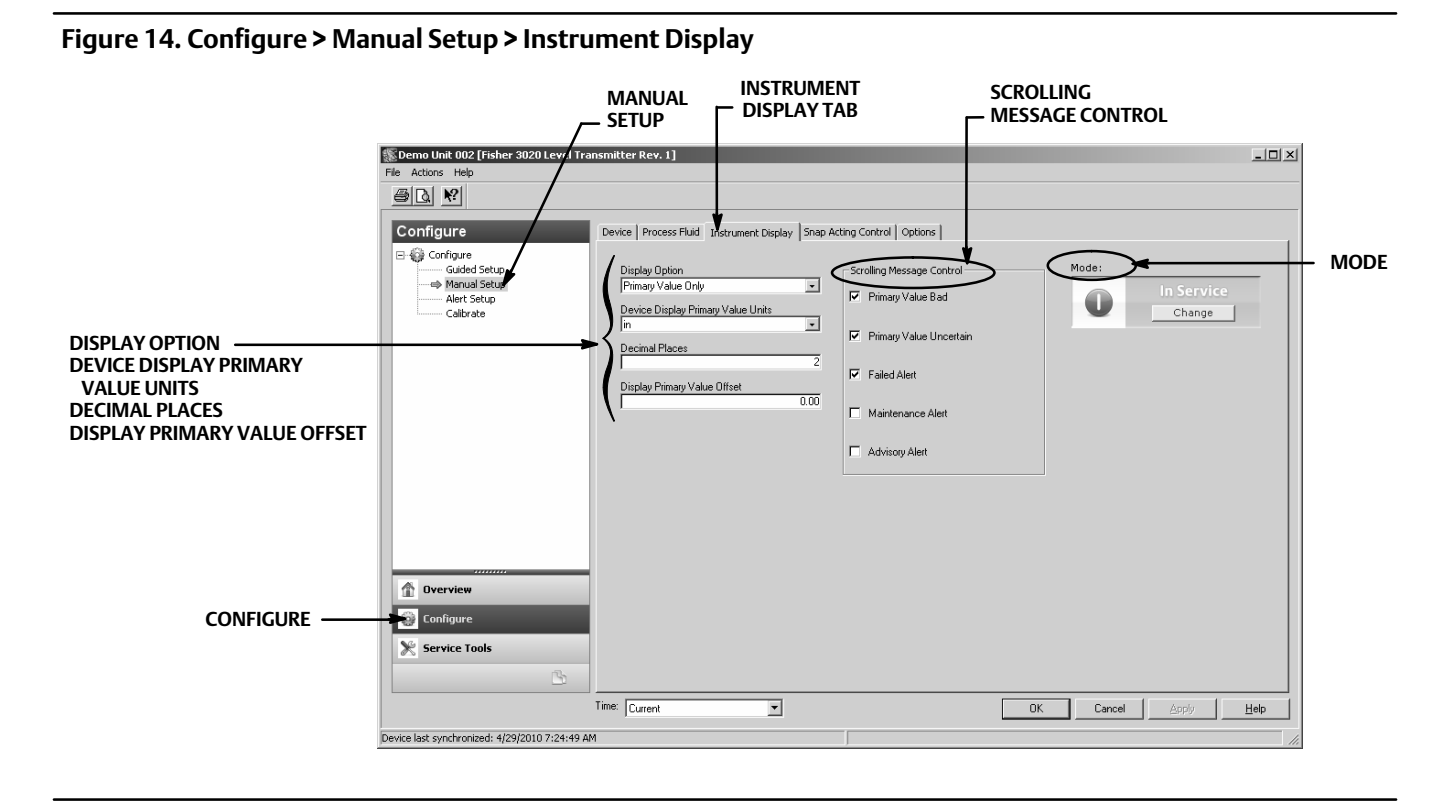

#### **Display Option**

Select Primary Value Only, % Range, or Primary Value / % Range to be displayed on the DLC3020f LCD.

**Device Display Primary Value Units** 

Select the units for the device display Primary Value.

#### **Decimal Places**

Enter the number of desired decimal places for the device display.

#### **Display Primary Value Offset**

Enter the PV Offset to apply it to the LCD readout.

#### Scrolling Message Control

Messages that can be scrolled on the LCD screen. Choose from; Primary Value Bad, Primary Value Uncertain, Failed Alert, Maintenance Alert, or Advisory Alert.

#### **Snap Acting Control**

Select the Snap Acting Control tab (figure 15) to access Snap Acting Control, Primary Value, Primary Value Percent, DI1 Trip Point Settings, DI2 Trip Point Settings, and Mode.

#### Figure 15. Configure > Manual Setup > Snap Acting Control

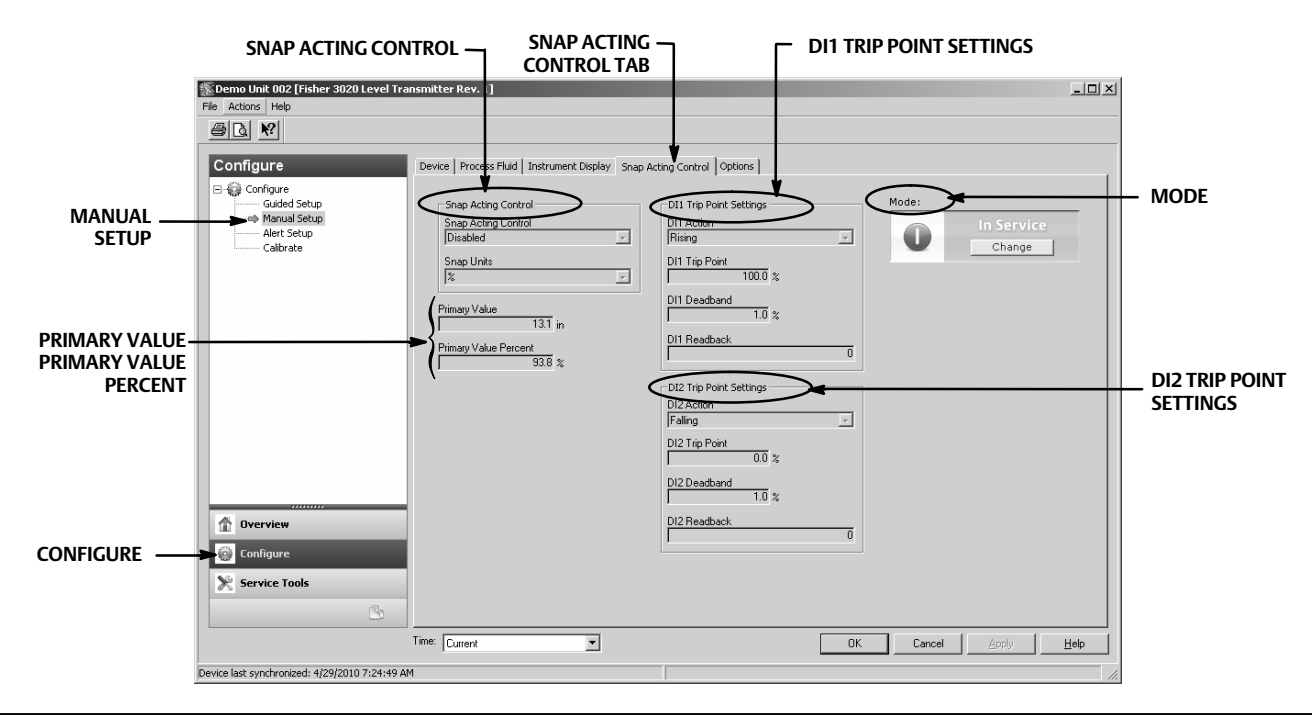

#### Snap Acting Control

The DLC3020f can act as a snap acting controller while simultaneously reporting PV. When Snap Acting Control is enabled, either one or both of the DI blocks will act as controllers and output a 0 (inactive) or 1 (active), depending on if the level has gone past (either rising or falling) a user specified level value.

Snap Acting Control—enable or disable Snap Acting Control.

Snap Units—select the desired snap unit in engineering units; length units or percent (%).

#### **Primary Value**

PV in engineering units

#### **Primary Value Percent**

PV in %

#### **DI1 Trip Point Settings**

Set Channel 1 or 2 of the DI for snap acting control.

DI1 Action—indicate whether the trip point is active on rising or falling level.

DI1 Trip Point—enter the point where DI1 is active.

DI1 Deadband—enter the desired deadband. This is the distance away from the trip point that DI1 clears.

*DI1 Readback*—indicates the status of the trip point. 0 indicates that DI1 Trip is inactive. 1 indicates DI1 Trip is active.

#### **DI2 Trip Point Settings**

DI2 Action—indicate whether the trip point is active on rising or falling level.

*DI2 Trip Point*—enter the point where DI2 is active.

DI2 Deadband—enter the desired deadband. This is the distance away from the trip point that DI2 clears.

*DI2 Readback*—indicates the status of the trip point. 0 indicates that DI2 Trip is inactive. 1 indicates DI2 Trip is active.

#### Options

Select the Options tab (figure 16) to access Write Alarm, Block Alarm, Write Lock, Confirm Time, Communication Timeout, Function Block Available, Features Selected, Alert Key, Maximum Alerts Allowed, Maximum Alerts Possible, Resource Block, Transducer Block, and Mode.

#### Write Alarm

The Write Alarm (WRITE\_ALM [40]) is used to alert when parameters are writable to the device.

Write Alarm Disabled-select to disable the Write Alarm

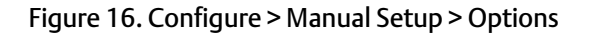

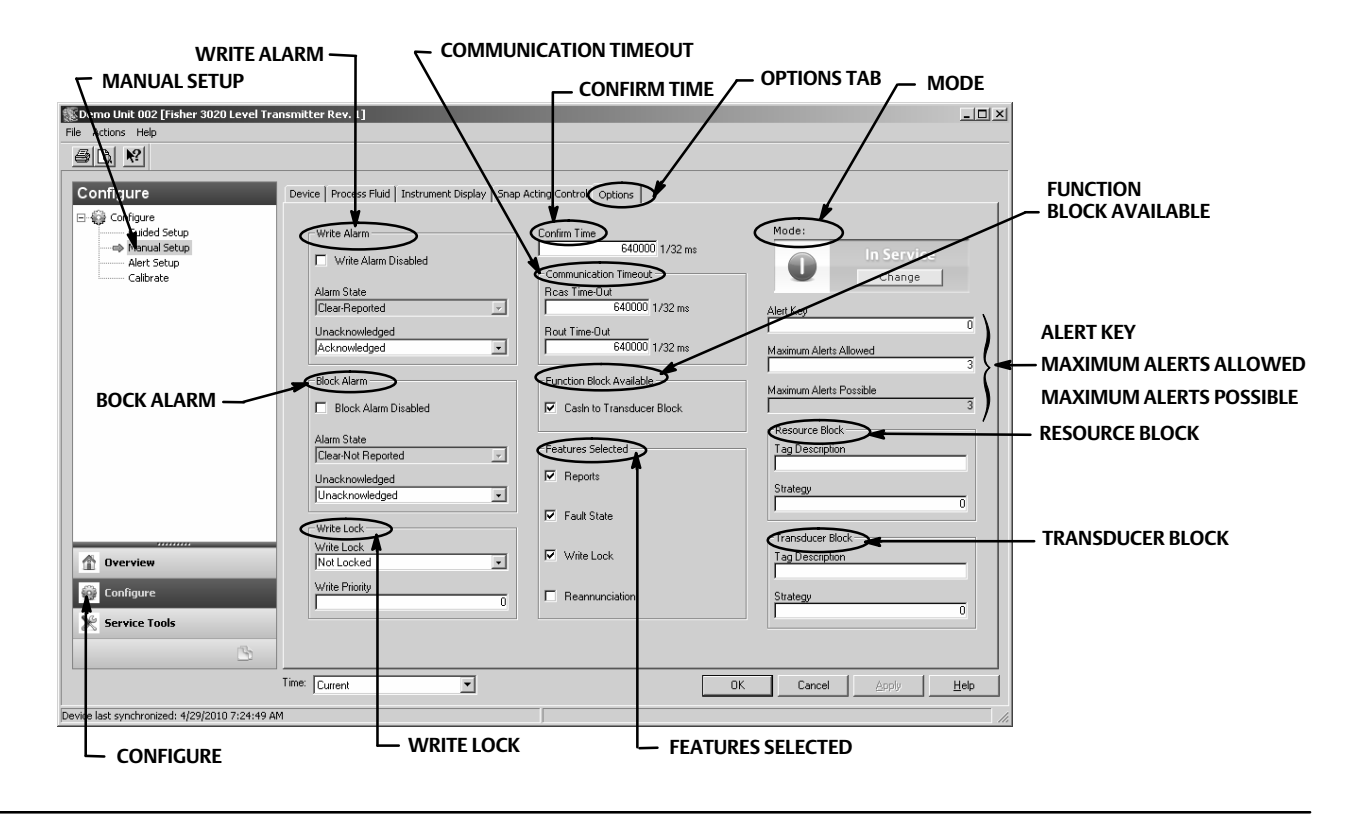

*Alarm State*—indicates the state of the Write Alarm. Five states are possible; Undefined, Clear-Reported, Clear-Not Reported, Active-Reported, Active-Not Reported.

Unacknowledged-select Undefined, Acknowledged, or Unacknowledged

#### Block Alarm

The block alarm is used for all configuration, hardware, connection failure, or system problems in the block. Alarm Summary (ALARM\_SUM [37]) determines if the Write Alarm and Block Alarm are disabled.

Block Alarm Disabled—select to disable the Block Alarm

*Alarm State*—indicates the state of the Block Alarm. Five states are possible; Undefined, Clear-Reported, Clear-Not Reported, Active-Reported, Active-Not Reported.

Unacknowledged-select Undefined, Acknowledged, or Unacknowledged

#### Write Lock

Write Lock determines if writes are permissible to other device parameters.

*Write Lock*— When Write Lock is set to Locked, no writes are permitted to any parameters within the device except to set Write Lock to Not Locked. When locked, the device functions normally, updating inputs and outputs and executing algorithms. When Write Lock is set to Not Locked, the Write Alarm alert is active.

Write Priority—Write Priority sets the priority for Write Alarm. The lowest priority is 0. The highest is 15.

#### **Confirm Time**

Confirm Time determines the time in 1/32 of a millisecond, the instrument waits for confirmation of receipt of a report before trying again. If Confirm Time is 0, the instrument does not try to resend the report. Enter 0 or a value between 320000 (10 seconds) and 640000 (20 seconds).

#### **Communication Timeout**

*Rcas Time-Out*—Rcas Timeout determines how long function blocks in the DLC3020f should wait before giving up on remote computer writes to RCas parameters. When the timeout is exceeded, the block sheds to the next mode as defined by the block shed options. If RCas Timeout is set to 0, the block will not shed from RCas. Enter a positive value in the RCas Timeout Timeout field. Time duration is in 1/32 milliseconds (640000 = 20 secs).

#### Note

Typically this parameter does not need to be changed. The unit will be operational using the default values assigned by the factory. Perform this procedure only if a remote computer is sending setpoints from your "advanced" control.

Default value for RCas Timeout is 20 seconds.

*Rout Time-Out*—ROut Timeout (SHED\_ROUT [27]) determine how long function blocks in the DLC3020f should wait before giving up on computer writes to ROut parameters. When the timeout is exceeded, the block sheds to the next mode as defined by the block shed options. If ROut Timeout is set to 0, the block will not shed from ROut. Enter a positive value in the ROut Timeout field. Time duration is in 1/32 milliseconds (640000 = 20 secs).

#### Note

Typically this parameter does not need to be changed. The unit will be operational using the default values assigned by the factory. Perform this procedure only if a remote computer is sending setpoints from your "advanced" control.

Default value for ROut Timeout is 20 seconds.

*Write Lock*—permits using Write Lock to prevent any external change to parameter values. Block connections and calculation results will proceed normally, but the configuration is locked.

*Reannunciation*—permits the instrument to support Reannunciation of alarms.

Function Block Available

CasIn to Transducer Block

#### Features Selected

#### Note

Typically this parameter does not need to be changed. The unit will be operational using the default values assigned by the factory.

Features Selected indicates which Resource Block Options features have been selected and is used to select the desired features.

*Reports*—Selecting reports enables alert and event reporting. Reporting of specific alerts may be suppressed.

*Fault State*—Selecting Fault State enables the ability of the output block to react to various abnormal conditions by shedding mode.

*Write Lock*—When selected, permits using Write Lock to prevent any external change to parameter values. Block connections and calculation results will proceed normally, but the configuration is locked.

*Reannunciation*— When selected, the instrument will support Reannunciation of alarms.

#### Alert Key

Alert Key is a number that permits grouping alerts. This number may be used to indicate to the operator the source of the alert, such as the instrument, plant unit, etc. Enter a value between 1 and 255.

#### Maximum Alerts Allowed

The number of alert reports that the device can send without getting a confirmation up to the maximum permitted

#### **Resource Block**

*Tag Description*— The Tag Description is used to assign a unique 32 character description to each block within the digital level controller to describe the intended application of the block.

*Strategy*— Strategy permits strategic grouping of blocks so the operator can identify where the block is located. The blocks may be grouped by plant area, plant equipment, etc. Enter a value between 0 and 65535 in the Strategy field.

#### Transducer Block

*Tag Description*— The Tag Description is a 32 character description used to assign a unique description to each block within the digital level controller to describe the intended application for the block.

*Strategy*— Strategy permits strategic grouping of blocks so the operator can identify where the block is located. The blocks may be grouped by plant area, plant equipment, etc. Enter a value between 0 and 65535 in the Strategy field.

### Alert Setup

| AMS Device Manager  | Configure > Alert Setup |
|---------------------|-------------------------|
| Device Communicator | Configure > Alert Setup |

The Alert Setup tab is shown in figure 17.

#### Figure 17. Alert Setup

| ALERT SETUP                               | ALERT SETUP TAB                    |                                         | ECTRONICS                          |
|-------------------------------------------|------------------------------------|-----------------------------------------|------------------------------------|
| emo Unit 002 [Fisher 3020 Level Ti        | ransmitter Rev. 1]                 |                                         | _ 🗆 ×                              |
| le Actions Help                           |                                    |                                         |                                    |
|                                           |                                    |                                         |                                    |
|                                           |                                    |                                         |                                    |
| Configure                                 | Alert Setup                        |                                         |                                    |
| 🗆 🎲 Configure                             |                                    |                                         | <u> </u>                           |
| Guided Setup<br>Manual Setup              | Electronics                        |                                         |                                    |
| Alert Setup                               | Plantweb Alert Category     Failed | Alert Conditions<br>Pending Memory Fail |                                    |
| Calibrate                                 | C Maintenance                      | Static Memory                           |                                    |
|                                           | C Advisoru                         | orado monoly                            |                                    |
|                                           | C No Category                      |                                         |                                    |
|                                           | Suppress Plantu(ab Alart           |                                         |                                    |
|                                           |                                    |                                         |                                    |
|                                           | Operational                        |                                         |                                    |
|                                           | -PlantWeb Alert Category           | - Alert Conditions                      | _                                  |
|                                           | C Failed                           | PV Exceeds Sensor Range                 |                                    |
|                                           | C Maintenance                      | PV Range Exceeds Sensor Range           | SCRULL DOWN TO VIEW:               |
|                                           | <ul> <li>Advisory</li> </ul>       | PV Exceeds Primary Range                |                                    |
|                                           | C No Category                      | Calibration Validity                    | INPLIT COMPENSATION FRROR          |
| RATE LIMIT                                | Suppress PlantWeb Alert            |                                         |                                    |
| A Overview                                | Rate Limit                         |                                         |                                    |
|                                           | PlantWeb Alert Category            | Alert Conditions                        | Rapid Rate Limit (length/sec)      |
| 😳 Configure                               | ○ Failed                           | Displacer Rise Rate Exceeded            | 0.7 in                             |
| Service Tools                             | C Maintenance                      | Displacer Fall Rate Exceeded            | Clear Bate Limit Alert             |
|                                           | <ul> <li>Advisory</li> </ul>       |                                         |                                    |
| <u> </u>                                  | C No Category                      |                                         | 2                                  |
|                                           | Time: Current                      | 0                                       | K Cancel <u>Apply</u> <u>H</u> elp |
| rice last synchronized: 4/29/2010 7:24:49 | AM                                 |                                         |                                    |
| CONFICUE                                  |                                    |                                         |                                    |
| - CONFIGURE                               |                                    |                                         |                                    |

## Alerts

The DLC3020f provides two levels of alerts; Instrument alerts and PlantWeb alerts.

#### Instrument Alert Conditions

Instrument Alert Conditions, when enabled, detect many operational and performance issues that may be of interest. To view these alerts, the user must open the appropriate status screen on a host such as AMS Device Manager or a Device Communicator.

#### PlantWeb Alerts

Instrument alert conditions can be used to trigger PlantWeb alerts that will be reported in Failed, Maintenance or Advisory categories, as configured by the user. PlantWeb alerts, when enabled, can participate in the DeltaV alarm interface tools such as the alarm banner, alarm list and alarm summary.

When a PlantWeb alert occurs, the DLC3020f sends an event notification and waits a specified period of time for an acknowledgment to be received. This occurs even if the condition that caused the alert no longer exists. If the acknowledgment is not received within the pre-specified time-out period, the event notification is retransmitted. This reduces the possibility of alert messages getting lost.

DLC3020f alerts can be reported in the following categories.

*Failed*— indicates a problem with the DLC3020f that affects its operation. Immediate action is required for a Failed condition.

*Maintenance*— indicates a problem with the DLC3020f that, if ignored, could eventually lead to its failure. Maintenance conditions require prompt action.

*Advisory*— indicates a minor problem with the DLC3020f. An advisory condition does not have an impact on the process or device.

*No Category*— the alert has not been categorized.

*Suppress PlantWeb Alert*— the alert is still evaluated by the DLC3020f, but, it does not report the status condition through an instrument alert.

#### Electronics

- Pending Memory Fail— when selected indicates if a pending memory error has been detected in the main board.
- Static Memory Fail— when selected indicates if a memory error has been detected in the main board.

#### Operational

- PV Exceeds Sensor Range— when selected indicates if the Primary Variable (PV) has reached or exceeded the Sensor Range and is no longer correct.
- PV Range Exceeds Sensor Range— when selected indicates if the Primary Variable (PV) Range has exceeded the range of the sensor's current calibration. The PV is still accurate but could move out of sensor range.
- PV Exceeds Primary Range— when selected indicates if the the Primary Variable (PV) has exceeded the PV Range.
- Calibration Validity— when selected indicates if a vital calibration parameter has been changed.

#### **Rate Limit**

- Displacer Rise Rate Exceeded— when selected indicates if the device detected a rise rate that exceeded the Rapid Rate Limit.
- Displacer Fall Rate Exceeded Alert— when selected indicates if the device detected a fall rate that exceeded the Rapid Rate Limit.
- Rapid Rate Limit—when selected, triggers an alarm when the configured set point has been exceeded. Rapid rate limit is user-configured based on application.

Select Clear Rate Limit Alert to clear the alert

#### **RTD Sensor**

- RTD Sensor—when selected indicates if the RTD readings are out of range or the RTD is incorrectly connected.
- RTD Open—when selected indicates if the RTD is not connected.

#### Sensor Board

- Instrument Temperature Sensor— when selected indicates if the electronic sensor readings are out of range.
- Sensor Board Processor— when selected indicates if the device cannot communicate properly or other electronic problem is effecting the processor.

• Hall Sensor—when selected indicates if the Hall Sensor readings are out of range.

#### **Temperature Limit**

- Instrument Temperature High— when selected indicates if the device has exceeded the Instrument Temperature High Limit.
- Instrument Temperature Low— when selected indicates if the device has exceeded the Instrument Temperature Low Limit.

#### Input Compensation Error

- Temperature Input Error— when selected indicates if the AO temperature status or RTD status has become "Bad" or "Uncertain" or the device is not set up correctly to receive AO temperature.
- Upper Fluid Input Error— when selected indicates if the Upper Fluid AO status has become "Bad" or "Uncertain" or the device is not setup correctly to receive AO density for the Upper Fluid.
- Lower Fluid Input Error— when selected indicates if the Lower Fluid AO status has become "Bad" or "Uncertain" or the device is not setup correctly to receive AO density for the Lower Fluid.
- Fluid Values Crossed— when selected indicates if the process fluid density values have crossed; the Upper Fluid density is too close to (0.1 SG), or has become greater than, the Lower Fluid density.
- Invalid Custom Table— when selected indicates if the custom process fluid density table or torque tube table being used for temperature compensation is invalid.
- Temperature Out of Compensation Range—when selected indicates if the Compensation Temperature has exceeded the compensation limits.

# Calibrate

## **Guided Calibrations**

| AMS Device Manager  | Configure > Calibrate > Guided Calibrations                                         |
|---------------------|-------------------------------------------------------------------------------------|
| Device Communicator | Configure > Calibrate > Full Calibration (Bench) <u>or</u> Full Calibration (Field) |

Guided Calibrations (figure 18) provides access to guided calibration methods for use in the field or on the bench.

#### Calibration in Use

Name-indicates the calibration in use.

Date-indicates when the calibration was performed.

*Calibrator*—indicates who performed the calibration.

Calibration Method—indicates the method of calibration.

#### **Calibrate Instrument**

Choose *Full Calibration (Bench)* or *Full Calibration (Field)* and follow AMS Device Manager (or the Device Communicator or other host system) prompts to calibrate the instrument. Guided Calibration recommends an appropriate calibration procedure.

| Figure 18. Guided Calibrati  | ons                                                                                                    |                                                                                                    |                   |
|------------------------------|----------------------------------------------------------------------------------------------------|----------------------------------------------------------------------------------------------------|-------------------|
|                              | GUIDED CALIBRATIONS TA                                                                                                    |                                                                                                    |                   |
| 🕵 Demo Unit 002 [Fishe       | r 3020 Level Tran: mitter Rev. 1]                                                                                                    |                                                                                                    |                   |
| CALIBRATE                    | Suided Calibrations Expert User Calibrations Calibration in Use<br>Calibration in Use<br>Date<br>03/17/2010 11:27:11<br>Calibration Method<br>Two Point (Not Zero Span) | Calbrate Instrument     Mode:       Full Calbration (Bench)     In S       Full Calbration (Field)     C | Service           |
| 1 Overview                   |                                                                                                    |                                                                                                    |                   |
| Configure                    |                                                                                                    |                                                                                                    |                   |
| Service Tools                |                                                                                                    |                                                                                                    |                   |
|                              | <u>B</u>                                                                                                    |                                                                                                    |                   |
|                              | Time: Current                                                                                                    | OK Cancel AP                                                                                             | iply <u>H</u> elp |
| Device last synchronized: 4/ | 28/2010 3:58:41 PM                                                                                                    |                                                                                                    | 11.               |
|                              | JURE                                                                                                    |                                                                                                    |                   |

### **Expert User Calibrations**

| AMS Device Manager  | Configure > Calibrate > Expert User Calibrations |
|---------------------|--------------------------------------------------|
| Device Communicator | Configure > Calibrate > Expert User Calibrations |

Expert User Calibrations (figure 19) allows you to select the appropriate calibration based on configuration and available application data. Follow AMS Device Manager (or the Device Communicator or other host system) prompts to calibrate the instrument.

A brief description of available calibrations are included starting on page 29.

Calibration in Use

Name-indicates the calibration in use.

Date-indicates when the calibration was performed.

Calibrator—indicates who performed the calibration.

*Calibration Method*—indicates the method of calibration.

#### Figure 19. Expert User Calibrations

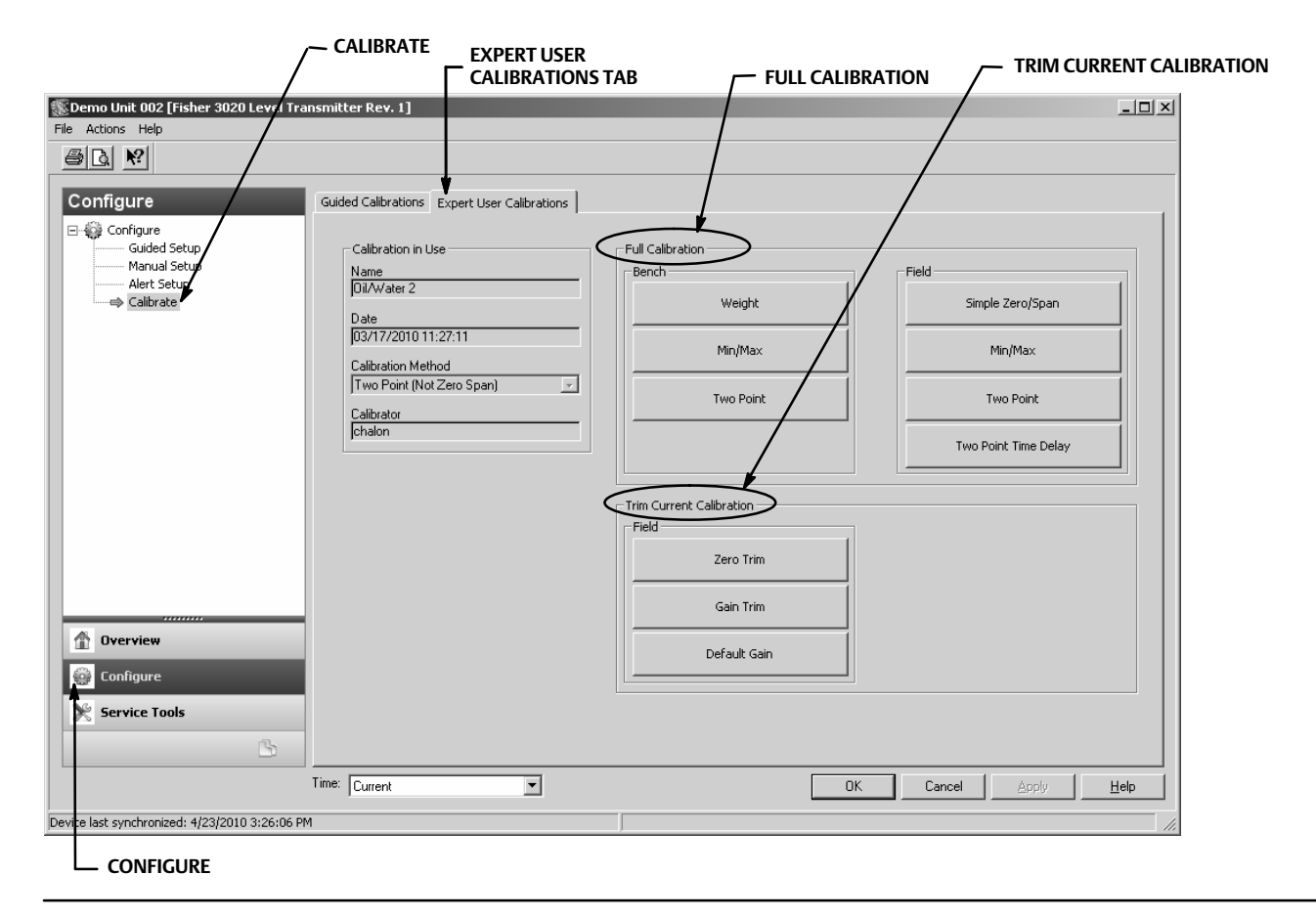

### Calibration Descriptions Full Calibration

*Weight* (Bench only)—Weight Calibration is a bench calibration where weights are used to simulate the different forces the device sees at the minimum and maximum levels. All configuration data is needed to perform a Weight calibration. Weights are suggested based on the current density values so that the two weights closely simulate the minimum and maximum points the device should see, or based on water for certain setups. These are suggested values only; you can enter other values if desired.

#### Note

The larger the difference in the weights, the better the calibration will be, provided that the unit is not on a mechanical stop.

#### Note

Ensure that the moment arm is not resting on a travel stop during the calibration process. Also, the weights tend to oscillate when placed on arm, so allow sufficient time for this to dissipate before capturing the points.

When complete, the torque rate or gain will be correct at the calibration temperature. After finalizing the installation a zero trim may be needed since a zero shift may take place when installing the device.

*Two Point* (Bench or Field)—A Two Point Calibration fully calibrates the device by observing the level/interface at two points. The two points must be at least 5% of the displacer length apart. All instrument configuration data is needed to perform a Two Point calibration. Use this method of calibration when the length/interface can be externally observed.

*Min/Max* (Bench or Field)—During the Min/Max Calibration torque rate gain and zero are computed by completely submerging the displacer in two different fluids (one of which may be air or vapor). All instrument configuration data is needed to perform a Min/Max calibration and must contain the correct values for displacer volume and driver rod length.

Simple Zero/Span (Field only)— for applications with relatively constant density and temperature conditions. Two points (separated by at least 5% of the displacer length) are captured in this calibration. Only the displacer length is needed to perform the Simple Zero/Span procedure. This calibration does not allow the use of Temperature Compensation

#### Note

When using Simple Zero/Span the device cannot be temperature compensated for fluids or torque tube. This calibration should only be used when the temperature and the process density do <u>not</u> change, otherwise an untrimmable error will occur the farther away your process conditions get from the calibrated conditions.

*Two Point Time Delay* (Field only)—the Two Point Time Delay Calibration is a two point calibration in which the two points captured can be taken some time apart. The first point is captured and stored indefinitely until the second point is captured. All instrument configuration data is needed to perform a Two Point calibration.

## Trim Current Calibration

Zero Trim—Zero trim is an adjustment to the current calibration. This adjustment assumes that the current torque rate is correct and the PV error is due to a shift in the zero position.

Gain Trim—Gain trim is an adjustment to the current calibration. This adjustment assumes that the zero point is correct and the PV error is caused by a torque rate change.

*Default Gain*—Default Gain is an adjustment to the current calibration. This adjustment requires you to set the default gain to the known torque tube rate.

# **Specifications**

Specifications for DLC3020f are shown in table 2. Specifications for 249 sensors are shown in table 4.

#### Table 2. Specifications

#### **Available Configurations**

Mounts on 249 caged and cageless sensors.

Function: Transmitter, Controller, Switch

**Communications Protocol:** FOUNDATION fieldbus

#### **Digital Communication Protocol**

FOUNDATION fieldbus registered device (ITK 5)

#### **Supply Requirements**

9 to 32 volts DC, 17.7 mA DC; instrument is not polarity sensitive

#### **Device Inputs**

Level Sensor Input (required) Rotary motion of torque tube shaft is proportional to buovant force of the displacer caused by changes in liquid level or interface level

Process Temperature Compensation Input (optional) RTD—interface for 2- or 3-wire 100 ohm platinum RTD AO Block—FOUNDATION fieldbus temperature

transmitter

Manual-compensation values manually entered in the device

#### **LCD Meter Indications**

Process Variable in engineering units Process Variable in percent (%) only Alternating Process Variable in engineering units and percent (%) Optional: Alerts as configured

#### **Function Block Suite**

AI, PID, DI (two), AO (three), ISEL, and an ARTH function block

#### **Block Execution Times**

AI, PID, DI, AO, ISEL: 15 ms ARTH: 25 ms

#### **Fieldbus Device Capabilities**

Backup Link Active Scheduler (BLAS)

#### Performance

| Criteria                                         | DLC3020f <sup>(1)</sup>    |  |
|--------------------------------------------------|----------------------------|--|
| Independent Linearity                            | ± 0.1% of output span      |  |
| Accuracy                                         | ±0.15%                     |  |
| Repeatability                                    | <0.1% of full scale output |  |
| Hysteresis                                       | <0.10% of output span      |  |
| Deadband                                         | <0.05% of input span       |  |
| Humidity                                         | ± 0.10% (RH9.2% to 90%)    |  |
| Note: At full design span, reference conditions. |                            |  |

To lever assembly rotation inputs.

#### Minimum Differential Specific Gravity

0.1 SGU with standard volume displacers

#### Ambient Temperature Effect

The combined temperature effect on zero and span is less than 0.01% of full scale per degree Celsius over the operating range -40 to  $80^{\circ}$ C (-40 to  $176^{\circ}$ F)

#### Process Temperature Effect

Temperature compensation can be implemented to correct for fluid density changes due to process temperature variations. See page 19 for information on how to correct with temperature compensation.

#### **Electromagnetic Compatibility**

Meets EN 61326-1:2013 and EN 61326-2-3:2006 Immunity-Industrial locations per Table 2 of EN 61326-1 and Table AA.2 of EN 61326-2-3. Performance is shown in table 3 below. **Emissions**—Class A ISM equipment rating: Group 1, Class A

Lightning and Surge Protection—The degree of immunity to lightning is specified as Surge immunity in table 3. For additional surge protection commercially available transient protection can be used.

#### Alerts and Diagnostics

*Electronic Alerts* advise when there is an electronic error in memory

Operational Range Alerts notify when PV range and sensor range changes might affect calibration

*Rate Limit Alerts* indicate rapid rise or fall in displacer, which can signify abnormal operating conditions

RTD Alerts show health and condition of connected RTD

-continued-

#### Table 2. Specifications (continued)

#### Alerts and Diagnostics (continued)

Sensor Board Alerts indicate if the device is operating above or below maximum recommended limits; advises if the electronic sensor electronics cannot communicate properly

*Input Compensation Error Alerts* advise of "Bad" or "Uncertain" status of AO connection or setup

#### **Simulate Function**

Simulate Active, when enabled, simulates an active alert without making it visible.

#### **Operating Limits**

Process Temperature: See table 5 and figure 7

Ambient Temperature<sup>(1)</sup> and Humidity

| Conditions                      | Normal<br>Limits<br>Limits<br>Limits |                | Nominal<br>Reference |
|---------------------------------|--------------------------------------|----------------|----------------------|
| Ambient<br>Temperature          | -40 to 80°C<br>(-40 to 176°F)        | 25°C<br>(77°F) |                      |
| Ambient<br>Relative<br>Humidity | 0 to 95% (non-condensing)            |                | 40%                  |

Altitude Rating: Up to 2000 meters (6562 feet)

#### **Electrical Classification**

Pollution Degree 4

#### Hazardous Area:

CSA— Intrinsically Safe, Explosion-proof, Division 2, Dust Ignition-proof

FM— Intrinsically Safe, Explosion-proof, Non-Incendive, Dust Ignition-proof

ATEX— Intrinsically Safe, Flameproof, Type n

IECEx— Intrinsically Safe, Flameproof, Type n

#### Electrical Housing:

CSA-Type 4X

FM-NEMA 4X, IP66

ATEX-IP66

IECEx-IP66

#### **Other Classifications/Certifications**

CUTR— Customs Union Technical Regulations (Russia, Kazakhstan, Belarus, and Armenia)

INMETRO— National Institute of Metrology, Standardization, and Industrial Quality (Brazil)

NEPSI— National Supervision and Inspection Centre for Explosion Protection and Safety of Instrumentation (China)

Contact your <u>Emerson sales office</u> for classification/certification specific information

#### **Mounting Positions**

Digital level controllers can be mounted right- or left-of-displacer, as shown in figure 4

#### **Construction Materials**

**Case and Cover:** Low-copper aluminum alloy **Internal:** Plated steel, aluminum, and stainless steel; encapsulated printed wiring boards; Neodymium Iron Boron Magnets

#### **Electrical Connections**

Two 1/2-14 NPT internal conduit connections; one on bottom and one on back of terminal box. M20 adapters available

#### Weight

Less than 2.7 Kg (6 lb)

#### Options

■ Heat insulator ■ Mountings for Masoneilan<sup>™</sup>, Yamatake, and Foxboro<sup>™</sup>-Eckhardt displacers available

1. The pressure/temperature limits in this document and any applicable standard or code limitation should not be exceeded.

|--|

| Port                                                                                                    | Phenomenon                              | Basic Standard | Test Level                                                                                                    | Performance Criteria <sup>(1)</sup> |  |
|----------------------------------------------------------------------------------------------------|-----------------------------------------|----------------|----------------------------------------------------------------------------------------------------|-------------------------------------|--|
|                                                                                                    | Electrostatic discharge (ESD)           | IEC 61000-4-2  | 4 kV contact<br>8 kV air                                                                                                    | А                                   |  |
| Enclosure                                                                                                    | Radiated EM field                       | IEC 61000-4-3  | 80 to 1000 MHz @ 10V/m with 1 kHz AM at 80%<br>1400 to 2000 MHz @ 3V/m with 1 kHz AM at 80%<br>2000 to 2700 MHz @ 1V/m with 1 kHz AM at 80% | А                                   |  |
|                                                                                                    | Rated power frequency<br>magnetic field | IEC 61000-4-8  | 30 A/m at 50/60 Hz                                                                                                    | А                                   |  |
|                                                                                                    | Burst                                   | IEC 61000-4-4  | 1 kV                                                                                                    | A                                   |  |
| I/O signal/control                                                                                                    | Surge                                   | IEC 61000-4-5  | 1 kV (line to ground only, each)                                                                                                    | А                                   |  |
|                                                                                                    | Conducted RF                            | IEC 61000-4-6  | 150 kHz to 80 MHz at 3 Vrms                                                                                                    | A                                   |  |
| 1. Performance criteria: +/- 1% effect. A = No degradation during testing. B = Temporary degradation during testing, but is self-recovering. |                                         |                |                                                                                                    |                                     |  |

#### Table 4. Fisher 249 Sensor Specifications

#### **Input Signal**

Liquid Level or Liquid-to-Liquid Interface Level: From 0 to 100 percent of displacer length Liquid Density: From 0 to 100 percent of displacement force change obtained with given displacer volume—standard volumes are ■ 980 cm<sup>3</sup> (60 inches<sup>3</sup>) for 249C and 249CP sensors or ■ 1640 cm<sup>3</sup> (100 inches<sup>3</sup>) for most other sensors; other volumes available depending upon sensor construction

#### Sensor Displacer Lengths

See tables 7 and 8 footnotes

#### **Sensor Working Pressures**

Consistent with applicable ANSI pressure/temperature ratings for the specific sensor constructions shown in tables 7 and 8

#### **Caged Sensor Connection Styles**

Cages can be furnished in a variety of end connection styles to facilitate mounting on vessels; the

equalizing connection styles are numbered as shown in figure 20.

#### **Mounting Positions**

Most level sensors with cage displacers have a rotatable head. The head may be rotated through 360 degrees to any of eight different positions, shown in figure 4.

#### **Construction Materials**

See tables 6, 7, and 8

#### **Operative Ambient Temperature**

See table 5. For ambient temperature ranges, guidelines, and use of optional heat insulator, see figure 7.

#### Options

■ Heat insulator ■ Gauge glass for pressures to 29 bar at 232°C (420 psig at 450°F), and ■ Reflex gauges for high temperature and pressure applications

#### Table 5. Allowable Process Temperatures for Common Fisher 249 Sensor Pressure Boundary Materials

| •                             |                     | -             |  |
|-------------------------------|---------------------|---------------|--|
| Matorial                      | Process Temperature |               |  |
| Material                      | Minimum             | Maximum       |  |
| Cast Iron                     | -29°C (-20°F)       | 232°C (450°F) |  |
| Steel                         | -29°C (-20°F)       | 427°C (800°F) |  |
| Stainless Steel               | -198°C (-325°F)     | 427°C (800°F) |  |
| N04400                        | -198°C (-325°F)     | 427°C (800°F) |  |
| Graphite Laminate/SST Gaskets | -198°C (-325°F)     | 427°C (800°F) |  |
| N04400/PTFE Gaskets           | -73°C (-100°F)      | 204°C (400°F) |  |

#### Table 6. Displacer and Torgue Tube Materials

| Part                                                                                                    | Standard Material     | Other Materials                                                       |  |
|----------------------------------------------------------------------------------------------------|-----------------------|-----------------------------------------------------------------------|--|
| Displacer                                                                                                    | 304 Stainless Steel   | 316 Stainless Steel, N10276, N04400, Plastic, and Special Alloys      |  |
| Displacer Stem, Driver Bearing,<br>Displacer Rod and Driver                                                                                                    | 316 Stainless Steel   | N10276, N04400, other Austenitic Stainless Steels, and Special Alloys |  |
| Torque Tube                                                                                                    | N05500 <sup>(1)</sup> | 316 Stainless Steel, N06600, N10276                                   |  |
| 1. N05500 is not recommended for spring applications above 232°C (450°F). Contact your Emerson sales office or application engineer if temperatures exceeding this limit are required. |                       |                                                                       |  |

#### Table 7. Caged Displacer Sensors<sup>(1)</sup>

| Torque Tube                                                                                                    | Comon                      | Standard Cage, Head, and | Equalizing Connection                              |                  | Durana Datin (2)               |
|----------------------------------------------------------------------------------------------------|----------------------------|--------------------------|----------------------------------------------------|------------------|--------------------------------|
| Orientation                                                                                                    | Sensor                     | Torque Tube Arm Material | Style                                              | Size (NPS)       | Pressure Rating <sup>(2)</sup> |
|                                                                                                    | 249 <sup>(3)</sup>         | Cast iron                | Screwed                                            | 1-1/2 or 2       |                                |
|                                                                                                    |                            |                          | Flanged                                            | 2                | CL125 01 CL250                 |
| Torque tube arm<br>rotatable with respect to<br>equalizing connections                                                                                                    | 249B, 249BF <sup>(4)</sup> | Steel                    | Screwed or optional<br>socket weld                 | 1-1/2 or 2       | CL600                          |
|                                                                                                    |                            |                          | Raised face or optional                            | 1-1/2            | CL150, CL300, or CL600         |
|                                                                                                    |                            |                          | ring-type joint flanged                            | 2                | CL150, CL300, or CL600         |
|                                                                                                    | 249C <sup>(3)</sup>        | 316 stainless steel      | Screwed                                            | 1-1/2 or 2       | CL600                          |
|                                                                                                    |                            |                          | Raised face flanged                                | 1-1/2            | CL150, CL300, or CL600         |
|                                                                                                    |                            |                          |                                                    | 2                | CL150, CL300, or CL600         |
|                                                                                                    | 249K                       | Steel                    | Raised face or optional<br>ring-type joint flanged | 1-1/2 or 2       | CL900 or CL1500                |
|                                                                                                    | 249L                       | Steel                    | Ring-type joint flanged                            | 2 <sup>(5)</sup> | CL2500                         |
| 1. Standard displacer lengths for all styles (except 249) are 14, 32, 48, 60, 72, 84, 96, 108 and 120 inches. The 249 uses a displacer with a length of either 14 or 32 inches. |                            |                          |                                                    |                  |                                |

2. EN flange connections available in EMA (Europe, Middle East and Africa). 3. Not available in EMA.

A 249BF available in Europe only. Also available in EN size DN 40 with PN 10 to PN 100 flanges and size DN 50 with PN 10 to PN 63 flanges.
 Top connection is NPS 1 ring-type joint flanged for connection styles F1 and F2.

#### Figure 20. Style Number of Equalizing Connections

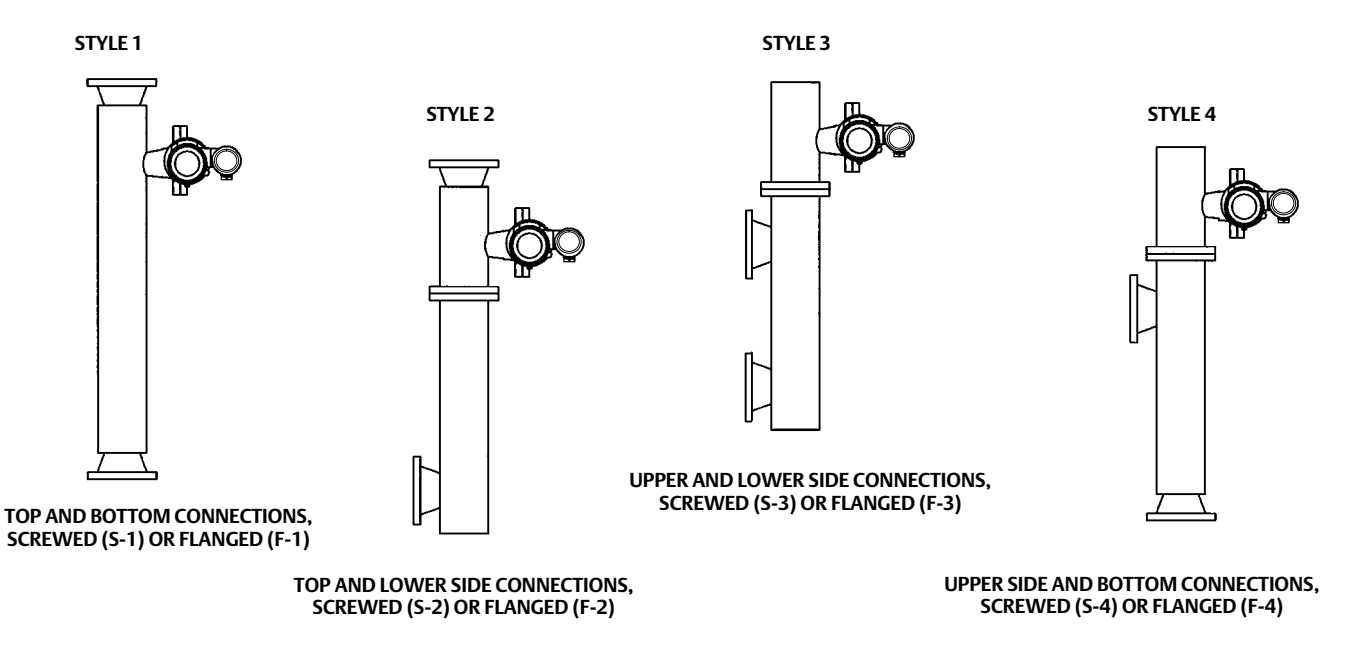

#### Table 8. Cageless Displacer Sensors<sup>(1)</sup>

| Mounting                                                                                                    | Sensor                     | Standard Head <sup>(2)</sup> ,<br>Wafer Body <sup>(6)</sup> and<br>Torque Tube Arm<br>Material | Flange Connection (Size)                      | Pressure Rating <sup>(3)</sup>                                      |
|----------------------------------------------------------------------------------------------------|----------------------------|------------------------------------------------------------------------------------------------|-----------------------------------------------|---------------------------------------------------------------------|
|                                                                                                    | 240PD(4)                   | Stool                                                                                          | NPS 4 raised face or optional ring-type joint | CL150, CL300, or CL600                                              |
|                                                                                                    | 249DP\''                   | Steel                                                                                          | NPS 6 or 8 raised face                        | CL150 or CL300                                                      |
| Mountson                                                                                                    | 249CP                      | 316 Stainless Steel                                                                            | NPS 3 raised face                             | CL150, CL300, or CL600                                              |
| top of vessel 249P <sup>(5)</sup>                                                                                                    | 2 ( 02(5)                  | Steel or stainless steel                                                                       | NPS 4 raised face or optional ring-type joint | CL900 or 1CL500<br>(EN PN 10 to DIN PN 250)                         |
|                                                                                                    | 249P(3)                    |                                                                                                | NPS 6 or 8 raised face                        | CL150, CL300, CL600, CL900,<br>CL1500, or CL2500                    |
| Mounts on 249VS                                                                                                    |                            | LCC, WCC (steel), CF8M                                                                         | For NPS 4 raised face or flat face            | CL125, 150, 250, 300, 600, 900,<br>or 1500 (EN PN 10 to DIN PN 160) |
| side of vessel                                                                                                    |                            |                                                                                                | For NPS 4 butt weld end, XXS                  | CL2500                                                              |
| Mounts on top of vessel or on                                                                                                    | ounts on top of ssel or on | WCC (steel) or CF8M                                                                            | For NPS 3 raised face                         | CL150, CL300, or CL600                                              |
| customer supplied 249W                                                                                                    | 24900                      | LCC (steel) or CF8M                                                                            | For NPS 4 raised face                         | CL150, CL300, or CL600                                              |
| <ol> <li>Standard displacer lengths are 14, 32, 48, 60, 72, 84, 96, 108, and 120 inches.</li> <li>Not used with side-mounted sensors.</li> <li>EN flange connections available in EMA (Europe, Middle East and Africa).</li> </ol> |                            |                                                                                                |                                               |                                                                     |

S. EN flange connections available in EWA.
 Not available in EMA.
 249P available in Europe only.
 Wafer Body only applicable to the 249W.

Neither Emerson, Emerson Automation Solutions, nor any of their affiliated entities assumes responsibility for the selection, use or maintenance of any product. Responsibility for proper selection, use, and maintenance of any product remains solely with the purchaser and end user.

Fisher and FIELDUVE are marks owned by one of the companies in the Emerson Automation Solutions business unit of Emerson Electric Co. Emerson Automation Solutions, Emerson, and the Emerson logo are trademarks and service marks of Emerson Electric Co. FOUNDATION fieldbus is a trademark of FieldComm Group. All other marks are the property of their respective owners.

The contents of this publication are presented for informational purposes only, and while every effort has been made to ensure their accuracy, they are not to be construed as warranties or guarantees, express or implied, regarding the products or services described herein or their use or applicability. All sales are governed by our terms and conditions, which are available upon request. We reserve the right to modify or improve the designs or specifications of such products at any time without notice.

Emerson Automation Solutions Marshalltown, Iowa 50158 USA Sorocaba, 18087 Brazil Cernay, 68700 France Dubai, United Arab Emirates Singapore 128461 Singapore

www.Fisher.com

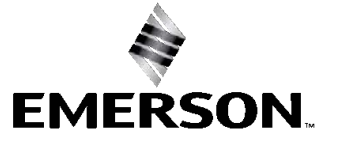